## **5.** To Add a Product to the Website

Before adding a product to the website, you must prepare some most essential information:

- Product Title (**Title**). You cannot save the product if you don't fill in a title.
- Product Code (Item Code). You cannot save the product if you don't fill in a product code.

You also need other information such as: price, brand, size, color, weight, description, etc. You also need to decide which category this product belongs to.

Here's how to do it.

Login the Control Panel as usual. The first screen of the Control Panel looks like this.

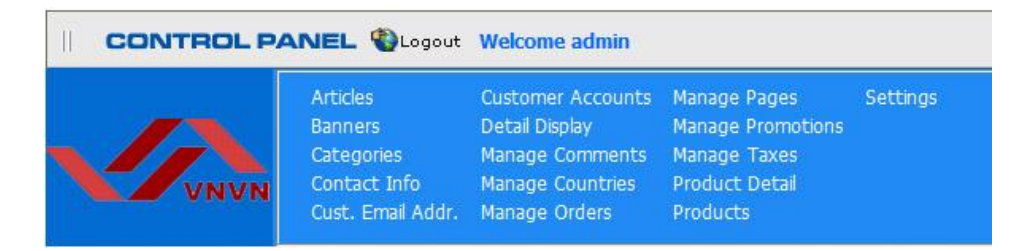

- **A. Step 1:** Add a product record. You will map to a category and upload product image in step 2.
  - Click "Products" on the menu. The list of existing products will appear.

| VNVN               | Articles<br>Banners<br>Categories<br>Contact Info<br>Cust. Email Addr.   | Customer A<br>Detail Displa<br>Manage Cou<br>Manage Cou<br>Manage Oro                                                                                                    | ccounts Man<br>y Man<br>nments Man<br>untries Proc<br>lers Proc                                                                                                    | age Pages<br>age Promotions<br>age Taxes<br>luct Detail<br>lucts                                                                                                    | Settings                                                                                                    |
|--------------------|--------------------------------------------------------------------------|----------------------------------------------------------------------------------------------------|----------------------------------------------------------------------------------------------------|----------------------------------------------------------------------------------------------------|----------------------------------------------------------------------------------------------------|
| ducts              | ID                                                                       | •                                                                                                    |                                                                                                    | SEACH                                                                                                    | IJ                                                                                                    |
| act Code:          | 1                                                                        |                                                                                                    | ● + Add                                                                                                    | C - Sub                                                                                                    | Go!                                                                                                    |
| Select             | • A                                                                      | dd new reco                                                                                                    | ord Import/E                                                                                                    | Export Products                                                                                                    |                                                                                                    |
| Title 🗸            | Public date 🗸                                                            | Ordina                                                                                                    | 🐱 In stock                                                                                                    | ✓ Sale price ✓                                                                                                    | Weight 👻                                                                                                    |
| Birthday's Gift 02 | 8/1/2012 3:51:33 P                                                       | M 1                                                                                                    | 999                                                                                                    | \$59.95                                                                                                    | 1                                                                                                    |
| Birthday's Gift 03 | 8/1/2012 3:51:33 P                                                       | M 1                                                                                                    | 999                                                                                                    | \$63.95                                                                                                    | 1                                                                                                    |
|                    | ducts<br>act Code:<br>Select<br>Birthday's Gift 02<br>Birthday's Gift 03 | Articles<br>Banners<br>Categories<br>Contact Info<br>Cust. Email Addr.<br>ducts ID<br>act Code: 1<br>Select 2<br><u>Title &gt; Public date &gt;</u><br>Birthday's Gift 02<br>Birthday's Gift 03<br>Birthday's Gift 03 | Articles Customer A<br>Banners Detail Displa<br>Categories Manage Cor<br>Contact Info<br>Manage Cor<br>Cust. Email Addr. Manage Or<br>ducts ID<br>act Code:<br>Select<br>Title > Public date > Ordinal<br>Birthday's Gift 02 8/1/2012 3:51:33 PM 1<br>Birthday's Gift 03 8/1/2012 3:51:33 PM 1 | Articles       Customer Accounts       Man         Banners       Detail Display       Man         Categories       Manage Comments       Man         Contact Info       Manage Countries       Proc         ducts       ID       ID       ID         act Code:       1       Image Add new record       Import/E         Select       Yathary's Gift 02       8/1/2012 3:51:33 PM       1       999         Birthday's Gift 03       8/1/2012 3:51:33 PM       1       999 | Articles       Customer Accounts       Manage Pages         Banners       Detail Display       Manage Promotions         Categories       Manage Comments       Manage Taxes         Cust. Email Addr.       Manage Orders       Product Detail         ducts       ID       ID       SEACH         act Code:       1       Import/Export Products         -Select       V       Add new record       Import/Export Products         Birthday's Gift 02       8/1/2012 3:51:33 PM       1       999       \$63.95 |

• Click the "Add new record" button at top of the list.

A blank record will appear with a lot of boxes. Let's focus on the most essential boxes.

| Products                              | ID                              | •                 | D SEACH                                                                                                    | Reset Product ID                         |
|---------------------------------------|---------------------------------|-------------------|----------------------------------------------------------------------------------------------------|------------------------------------------|
|                                       |                                 |                   | Add record                                                                                                    |                                          |
| Tit                                   | e:                              |                   |                                                                                                    | (*) 🗹 Title case                         |
| Descriptio                            | n: <b>B</b> <i>I</i> <u>U</u> . | ₩4   E E E E E Fo | rmat • Font Family • Font Size                                                                                                    | • <u>A</u> • ab2 •                       |
|                                       | 日日日                             | # " ( ) B B U ]   | $\mathbf{z} = \mathbf{z}  \mathbf{x}_1 - \mathbf{z}  \mathbf{x}_2  \mathbf{x}_1  \mathbf{x}_2  \mathbf{x}_2  \mathbf{x}_1  \mathbf{x}_2  \mathbf{x}_2  $ | 2 3 5 0                                  |
|                                       | 🔲 нтт. 🗟                        |                   | Al III II II Styles 🔻                                                                                                    | 4                                        |
|                                       |                                 |                   |                                                                                                    | n - Hereiter (hereiter) (h. 1997)<br>Ali |
|                                       | D. J                            |                   |                                                                                                    |                                          |
|                                       | Path:                           |                   |                                                                                                    |                                          |
| Public dat                            | e: 1/28/2013 2:3                | 2:47 AM           |                                                                                                    |                                          |
| Ordin                                 | al: 100                         | (*)               |                                                                                                    |                                          |
| In stoo                               | :k: 10                          | (*)               |                                                                                                    |                                          |
| Manufacture                           | er:                             |                   |                                                                                                    |                                          |
| Locatio                               | n:                              |                   |                                                                                                    |                                          |
| Original pric                         | e: 0                            |                   |                                                                                                    |                                          |
| List pric                             | e: 0                            |                   |                                                                                                    |                                          |
| Sale pric                             | e: 0 (*)                        |                   |                                                                                                    |                                          |
| Distributor pric                      | e: 0                            |                   |                                                                                                    |                                          |
| Distributor minimum ord<br>quantit    | er<br>y: 1                      | (*)               |                                                                                                    |                                          |
| Weigh                                 | nt: 0                           | (*)               |                                                                                                    |                                          |
| Cole                                  | or:                             |                   |                                                                                                    |                                          |
| Siz                                   | e:                              |                   |                                                                                                    |                                          |
| Gende                                 | er:                             |                   |                                                                                                    |                                          |
| Shipping fe                           | e: 0                            |                   |                                                                                                    |                                          |
| Shipping fee for ea<br>additional ite | ch 0                            |                   |                                                                                                    |                                          |
| SEO Tit                               | le:                             |                   |                                                                                                    |                                          |
| SEO Descriptio                        | n:                              |                   |                                                                                                    |                                          |
| SEO Keyword                           | ls:                             |                   |                                                                                                    |                                          |

- **Title**. Fill in the box with the title of the product. At the end of this box, there's a box named "Title case" and it is checked, as default. If this box is checked, the first character of all the words you type in here will become capital.
- **Description**. Fill in the description of the product. It will be displayed in the "Description" tab below the image of the product.
- **In stock**. Fill in the quantity of this product in stock. The default number is 10. Replace this number with the actual quantity. This number will be updated automatically when the product is ordered by customers.

- **Brand** (or Manufacturer). Fill in the name of the brand or the manufacturer of this product. **Notes:** Your website has the filtering function to display only products of a particular manufacturer. It helps your customer quickly find a product.
- **List price**. If your price is lower than the Manufacturer Suggested Retail Price (MSRP), you may want to fill in this box for the customer to compare.
- Sale price. Fill in the sale price.
- **Weight**. Fill in the weight of the product, only needed when you charge the shipping fee based on weight. The unit is pound.
- **Color**. Fill in the prominent color of the product. Notes: If your product comes in different colors, you need to add one record for each color.
- **Size**. Fill in the size (for example: S, M, L, XL, 28, 30...) or the dimensions of the product. **Notes**: If your product comes in different sizes, you need to add one record for each size.
- **Gender**. Specify if this product is for men or women's use. Leave it blank if it is for both men and women. **Notes**: Your website has the filtering function to show only products for men or for women.
- **Shipping fee**. If you charge a fixed shipping fee for this product, fill in the fee, in US dollars, here.
- Shipping fee for each additional item. If you charge a different fee for the additional item of this product. Fill it in here. If this box is blank, the fee will be the same as for the first item.

Notes about the two boxes "**Weight**" and "**Shipping fee**". You only need to fill in either one of these boxes depending on how you charge the shipping fee.

- If you charge by the rates of the US Post Office (USPS), UPS, Fedex... then fill in the **Weight** box and leave the Shipping Fee box blank.
- If you charge a fixed shipping fee for a product, then you only need to fill in the **Shipping fee** box and leave the Weight box blank.

| -  |                              |                                                                                                    |
|----|------------------------------|----------------------------------------------------------------------------------------------------|
|    | Product_Caption:             |                                                                                                    |
| Si | ame images width<br>product: | 0                                                                                                    |
|    | Default image:               |                                                                                                    |
|    | Local Delivery:              | 0                                                                                                    |
|    | Display In List:             |                                                                                                    |
|    | Group code:                  |                                                                                                    |
|    | Item code:                   | (*) 🔽 Title case                                                                                                    |
|    | Modify Date:                 | 1/28/2013 2:32:47 AM                                                                                                    |
|    | Specification:               | B I U ARE 王 王 王 Format · Font Family · Font Size · ▲ * 型 *                                                                  |
| -  |                              | Path:                                                                                                    |
|    | Direction:                   | B I U 444 副 書 書 圖 Format · Font Family · Font Size · ▲ * 型 *<br>注 注 詳 詳 4  ◎ ◎ ① 图 副 ② ② □ 2 □ 2   ×. × □ Ω ⑧ 函 函<br>■ HTTL |
|    |                              | Path                                                                                                    |
|    | Benefits:                    | B I U 440 新言言言 Format · Font Family · Font Size · ▲· * * *<br>注 注 常 f · · · · · · · · · · · · · · · · · ·                   |
|    |                              | Path                                                                                                    |
|    | Upcoming:                    |                                                                                                    |
|    | Active:                      |                                                                                                    |
|    |                              | Add Reset Close                                                                                                    |

• **Item code**. You must fill in this information. If it is blank, you cannot save this record.

- **Specification**. Here, you will fill in the specifications of the product.
- **Direction** (or directions for use). Here, you will fill in the directions for use and care of the product.
- **Benefits**. Here, you can fill in the benefits of the product.

The above information will help the customers know more about the product. On the web page, the information is hidden inside the tabs of the same titles. Viewers need to click the tab to read the content.

| Item coue.     |                                                                                                    |
|----------------|----------------------------------------------------------------------------------------------------|
| Modify Date:   | 8/1/2012 3:51:33 PM 📰 Description Specification Benefits Direction Customer Review (0)                                                                                                    |
| Specification: | B / U Ase   E E E I<br>In the tradition of the Wer Christmas (Wr) is the occasi<br>different in each country → Christmas - Rions also v. Vepending on the practices in each place, bu<br>they are awarded for eac<br>there are awarded for eac<br>there are a there are a there a |
|                | Cute lovely gift box     Adderial: fabric, cotton, carton                                                                                                    |
|                | Patrol > li                                                                                                    |
| Direction:     | B / IJ 444 ■ = = = = Format FortFamily Fort 22 + 22 + 22 + 22 + 22 + 22 + 22 + 22                                                                                                    |
|                | Bring the luxury and highly personal.     The design characteristics, design and extremely diverse eye-c tching.  Path ol >1                                                                                                    |
| Benefits       | B       J       J       Ass       Font Family       Font       ac       I       A < 22                                                                                                    |
|                |                                                                                                    |
|                | rau.                                                                                                    |
| Upcoming:      |                                                                                                    |
| Active:        | M                                                                                                    |
|                | Upload Images InsertProperty Update Copy Remove Close                                                                                                    |

 Click the "Add" button. The message "Record added successfully!" will appear at the upper left corner. And, a blank record will also appear.

Until now, you have completed Step 1.

## **B. Step 2:** Select a category and upload product image.

| ·     | Item code:       | HB00001                 |           |            |                |          |           | (*) 🗹 Title (           | case     |      |        |
|-------|------------------|-------------------------|-----------|------------|----------------|----------|-----------|-------------------------|----------|------|--------|
| 9<br> | Modify Date:     | 2/15/2013 5:36:09       | AM 🔳      |            |                |          |           | -4.3778                 |          |      |        |
|       | Active:          | <b>v</b>                |           |            |                |          |           |                         |          |      |        |
| Prod  | uct Code:        | Upload Images           | InsertPr  | operty     | Update         | Cc<br>b  | opy       | Remove                  | Close    |      |        |
|       | Seect            | ×.,                     | Add new   | record     | mport/Export I | roducts  |           |                         |          | _    |        |
| ID 🤜  | Title 🗸          | Public date 👻           | Ordinal 🛩 | In stock 🗸 | Sale price 👻   | Weight 🔹 | Item code | 🖌 Modify Date 👻         | Active 🗸 | Edit | Remove |
| 99    | Handbag 01       | 2/15/2013<br>5:36:09 AM | 100       | 10         | \$305.00       | 1        | HB00001   | 2/15/2013<br>5:36:09 AM | V        | Edit | Remove |
| 98    | Video Product 01 | 8/1/2012 3:51:33<br>PM  | 1         | 993        | \$10.00        | 1        | VD00001   | 8/1/2012 3:51:33<br>PM  | V        | Edit | Remove |
| 97    | Jessica Simpson  | 1/22/2013<br>3:53:12 AM | 100       | 10         | \$99.00        | 0        | 1235      | 1/22/2013<br>3:53:12 AM | ~        | Edit | Remove |

Underneath the record, there always is the list of products. Let's find the newly added product and click on its **ID** or the "**Edit**" button on the same line to open the record.

| Products       | ID            |                                                                                      |       | SEACH    | Reset Product ID | SendEmail | Upload Images |
|----------------|---------------|--------------------------------------------------------------------------------------|-------|----------|------------------|-----------|---------------|
| Record deleted | successfully! |                                                                                      | _     |          | Ni contra di     |           |               |
| PRODUCT CATE   | GORY          |                                                                                      |       |          |                  |           |               |
|                |               | Map to Product Ca                                                                    | atego | Y        |                  |           | Mapped to     |
|                | Category:     | Select                                                                               | -     |          |                  | There a   | re no items!  |
|                | Product:      | 361. Register                                                                        | *     |          |                  | Click ite | m to edit.    |
|                | Date:         | 404.<br>667. Top Menu_EN                                                             |       |          |                  |           |               |
| PRODUCT STYL   |               | 069. Home<br>344. About Us<br>325. Products                                          |       |          |                  |           | Mapped to     |
|                | ProductID:    | 441. Christmas Gifts<br>442. Valentine's Gifts                                       |       |          |                  | There a   | re no items!  |
|                | Style:        | 449. Birthday Gifts<br>451. Handbaos                                                 | 2     | •        |                  | Click ite | m to edit.    |
|                | Order:        | 363. Dolls                                                                           | =     |          |                  |           |               |
|                | Active:       | 416. Menu Level 2.1<br>417. Menu Level 2.2<br>419. Menu Level 3<br>420. Menu Level 3 | .1    |          |                  |           |               |
|                | ID: 99        | 418. Menu Level 2.3<br>457. Announcements<br>333. Contact                            |       | t record |                  |           |               |

 Click the "Category" box in the "Map to Product Category" section. The list of category will appear. Find the line with category "Handbags" and click on it. The Category box is now filled with "Handbags".

| ID 🔻                | SEACH                             | Reset Product ID                                             | SendEmail                                                                      | Upload Images |
|---------------------|-----------------------------------|--------------------------------------------------------------|--------------------------------------------------------------------------------|---------------|
|                     |                                   |                                                              | 598                                                                            |               |
|                     |                                   |                                                              |                                                                                |               |
| Map to Pr           | oduct Category                    |                                                              |                                                                                | Mapped to     |
| Select              | •                                 |                                                              | Handb                                                                          | ags 🖌         |
| 99                  |                                   |                                                              |                                                                                |               |
| 5/4/2013 9:31:24 PM | -                                 |                                                              |                                                                                |               |
|                     |                                   |                                                              | Click ite                                                                      | m to edit.    |
| Add                 | Close                             |                                                              |                                                                                |               |
|                     | ID •<br>99<br>5/4/2013 9:31:24 PM | ID SEACH  Map to Product Category  Select  Select  Add Close | ID  SEACH Reset Product ID  Map to Product Category  Select  Select  Add Close | ID            |

 Click the "Add" button underneath. The message "Record added successfully" will appear at the upper left corner. The category name "Handbags" has appeared in the "Mapped to" section on the right side.

Notes: A product can belong to more than one category. Therefore, you can repeat the previous steps to map this product to another category.

You have finished selecting category for this product.

• Prepare to upload product image to the website.

With each product, you can upload one or more images. In this example, we will upload one image. The Control Panel has a function to resize your original image to create a series of images from tiny image, thumbnail image and standard size image to be used in various places in the website.

Before uploading, you must prepare a large image (the size should be at least  $1024 \times 768$  pixels) to show the details of the product. Your website has the area zoom function to quickly show the detail of an area of the product.

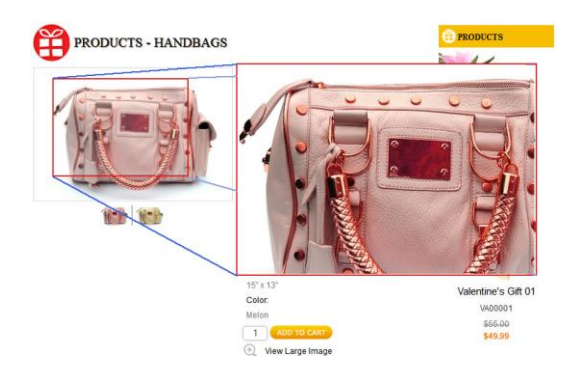

• Click the "**Upload Images**" button near the bottom of the record. Note that this button is near the bottom of the record, not the button near the upper right corner.

The "Product Image Upload" will appear.

The top part of this screen is for embedding text on the image.

In the lower part, you will a find a box named "**Upload to folder**". This box is showing "Product", which means the folder "Product" is being selected. Let's select a suitable folder for this product.

| 🥹 Resize Ima       | ge Tool - Mozilla                                                            | Firefox                                      |                              |                  | - • •                     |
|--------------------|------------------------------------------------------------------------------|----------------------------------------------|------------------------------|------------------|---------------------------|
| ev1test.avc        | cyber.com/vnvn_a                                                             | dmin/ResizeImage.aspx?ProId=99               |                              |                  | 습                         |
|                    | VNVN                                                                         |                                              |                              | Product          | Image Upload/Resize Tools |
| Set up text d      | lrawing on image                                                             | 9S                                           |                              |                  |                           |
| Text:              | ev1test_avcybe                                                               | r_com                                        | Bold                         | Italic Underline | Strikeout                 |
| Font Name:         | tahoma                                                                       |                                              |                              | Transparent:     | 120                       |
| Text Color:        | whitesmoke                                                                   | Choose Color                                 |                              | Font Size:       | 30                        |
| Point(x,y):        | x: 10 y: 100                                                                 |                                              |                              | Angle:           | 0                         |
| Enable t           | text drawing on in                                                           | ages                                         |                              |                  |                           |
| Sele<br>Choose Ima | Upload to folde<br>ect image to uploa<br>File nan<br>E<br>age to update/dele |                                              | Crea                         | te_Folder        |                           |
| Show de            | etail results                                                                | Addimage                                     |                              |                  |                           |
|                    |                                                                              | Copyright © 200<br>Power by <mark>₽</mark> @ | )7 by www.vnvn<br>wered by V | unet             | Close                     |

Admin Guide (VNVN E-commerce)

• Click on "Upload to folder" box, a list of folders in the web server will appear. Click the line with "Handbags" to select this folder.

| 🥹 Resize Imag | ge Tool - Mozilla F  | irefox                                  |                           |                  |                           |
|---------------|----------------------|-----------------------------------------|---------------------------|------------------|---------------------------|
| ev1test.avc   | yber.com/vnvn_ad     | min/ResizeImage.aspx?ProId=99           |                           |                  | 습                         |
|               | VNVN                 |                                         |                           | Product          | Image Upload/Resize Tools |
| Set up text d | rawing on images     |                                         |                           |                  |                           |
| Text:         | ev1test_avcyber_     | com                                     | Bold                      | Italic Underline | Strikeout                 |
| Font Name:    | tahoma               |                                         |                           | Transparent:     | 120                       |
| Text Color:   | whitesmoke           | Choose Color                            |                           | Font Size:       | 30                        |
| Point(x,y):   | x: 10 y: 100         |                                         |                           | Angle:           | 0                         |
| Enable to     | ext drawing on ima   | ges                                     |                           |                  |                           |
|               | Upload to folder     | Handbags ▼                              | Crea                      | te_Folder        |                           |
| Sele          | ct image to upload   | Browse                                  | _                         |                  |                           |
| -             | File name            | (option)                                |                           |                  |                           |
| 1211          | Ext                  | .jpg 🔻                                  |                           |                  |                           |
| Choose Ima    | age to update/delete | ZD C 1.7                                |                           |                  | ~                         |
| -             |                      | Add mage                                |                           |                  |                           |
| Show de       | tail results         | , addininge                             |                           |                  |                           |
|               |                      |                                         |                           |                  | Close                     |
|               |                      | Copyright © 200<br>Power by <b>P</b> ow | 7 by www.vnvr<br>vered by | net              |                           |

Next, you will find the image file in your computer to upload.

 Click the "Browse" button at the end of the box named "Select Image to upload". You will see the files and folders in your computer.

| Sile Upload             |                    |                              |                                    |                                                     |                              |                              | ×          |
|-------------------------|--------------------|------------------------------|------------------------------------|-----------------------------------------------------|------------------------------|------------------------------|------------|
|                         | DATAI (D:)         | VNVN VAdmin                  | Guide Ecom • 05 0                  | J6 Add Product                                      | ▼   ++    Searc              | ch 05 06 Add Produ           | <u>, р</u> |
| Organize • N            | lew folder         |                              |                                    |                                                     |                              | <b>•</b>                     | 0          |
| Pictures Videos         | *                  |                              |                                    |                                                     |                              |                              | -          |
| 🔏 Homegroup             |                    | upload image<br>tools 00.psd | upload image<br>tools 00b.jpg      | upload image<br>tools 00b.psd                       | upload image<br>tools 01.jpg | upload image<br>tools 01.psd |            |
| 💐 Computer<br>🏷 OS (C:) |                    |                              | PSD                                |                                                     |                              |                              |            |
| International (D:)      | =                  |                              |                                    | 13-01                                               |                              |                              |            |
| 🧼 DATA2 (E:)            | -                  |                              |                                    |                                                     |                              |                              |            |
| 🕵 Network               | -                  | upload image<br>tools 02.jpg | upload image<br>tools 02.psd       | vnvn-web-design<br>-giftshop-01a-11<br>-650x433.jpg |                              |                              |            |
|                         | File <u>n</u> ame: | vnvn-web-design-g            | giftsh <mark>op-01a-11-6</mark> 50 | )x433.jpg                                           | ✓ All Files (*               | .*)                          | •          |
|                         |                    |                              |                                    |                                                     | <u>Open</u>                  | Cancel                       | al         |

• Click on the image file. The file name will appear in the "File name" box. Then, click the "Open" button.

| 🅹 Resize Imag | ge Tool - Mozilla              | Firefox                                      |                            |                  |                           |
|---------------|--------------------------------|----------------------------------------------|----------------------------|------------------|---------------------------|
| ev1test.avc   | vber.com/vnvn a                | dmin/ResizeImage.aspx?ProId=99               |                            |                  | 6                         |
|               | VNVN                           | ,                                            |                            | Product          | Image Upload/Resize Tools |
| Set up text d | rawing on image                | S                                            |                            |                  |                           |
| Text:         | ev1test avcybe                 | r com                                        | Bold                       | Italic Underline | Strikeout                 |
| Font Name:    | tahoma                         |                                              |                            | Transparent:     | 120                       |
| Text Color:   | whitesmoke                     | Choose Color                                 |                            | Font Size:       | 30                        |
| Point(x,y):   | x: 10 y: 100                   |                                              |                            | Angle:           | 0                         |
| Enable to     | ext drawing on im              | ages                                         |                            |                  |                           |
| -             | Upload to folde                | r:  Handbags 🔻                               | Crea                       | te_Folder        |                           |
| Sele          | ct image to upload<br>File nam | d: D:\VNVN\AdminGuide Browse_<br>te (option) |                            |                  |                           |
| Choose Ima    | Ea<br>age to update/delet      | kt jpg                                       |                            |                  |                           |
|               |                                | Default Image                                |                            |                  |                           |
| -             | 18.57 97                       | Add Image                                    |                            |                  |                           |
| Show de       | tail results                   |                                              |                            |                  |                           |
|               |                                |                                              |                            |                  | Close                     |
|               |                                | Copyright © 200<br>Power by ₽ <u>∞</u>       | 17 by www.vnvn<br>uered by | net              |                           |

The box "Select file to upload" has been filled in.

- The "File name" box. You may fill in a new file name here if you want to rename it. If this box is blank, the file name is unchanged.
- The "Ext." box. Keep the image format as default, which is JPG.
- Click the "Add Image" button to upload.

| Text:       ev1test_avcyber_com       Italic       Underline       Strikeout         Font Name:       tahoma       Transparent:       120         Text Color:       whitesmoke       Choose Color       Font Size:       30         Point(x,y):       x: 10       y: 100       Angle:       0         Image to upload:       Image       Image       Image       Image         Select image to upload:       Browse_       Image       Image       Image         Choose Image to uploat:       Image       Image       Image       Image         Add Image       Uploate Image       Image       Image       Image       Image         Image 1:       Resize_Image Successfully!!!       Image 3:       Resize_Image Successfully!!!       Image 3:       Resize_Image Successfully!!!                                                                                                    | Set up text d                                                                            | rawing on images                                                                                   |                                                                                                    |               |        |                  |           |   |
|----------------------------------------------------------------------------------------------------|------------------------------------------------------------------------------------------|----------------------------------------------------------------------------------------------------|----------------------------------------------------------------------------------------------------|---------------|--------|------------------|-----------|---|
| Font Name:       tahoma       Transparent:       120         Text Color:       whitesmoke       Choose Color       Font Size:       30         Point(x,y):       x: 10       y: 100       Angle:       0         Enable text drawing on images       0       0       0         Upload to folder      Handbags        Create_Folder         Select image to upload:       Browse_       File name       festimagehandbag         Ext       jpg         Choose Image to update/delete       Image         Ø       Default Image       Add Image       Update Image       Image         Y       Show detail results       mage 1: Resize_Image Successfully!!!       Image Successfully!!!       Image Successfully!!!         mage 3: Resize_Image Successfully!!!       Image Successfully!!!       Image Successfully!!!       Image Successfully!!!                                                                                                    | Text:                                                                                    | ev1test_avcyber                                                                                    | _com                                                                                                    |               | Bold   | Italic Underline | Strikeout |   |
| Text Color: whitesmoke Choose Color Font Size: 30 Point(x,y): x: 10 y: 100 Angle: 0 Enable text drawing on images Upload to folder:Handbags  Create_Folder Select image to upload: Browse_ File name testimagehandbag (option) Ext jpg  Choose Image to update/delete Ø Default Image Add Image Update Image Remove Ø Show detail results Image 1: Resize_Image Successfully!!! Image 3: Resize_Image Successfully!!! Image 3: Resize_Image Successfully!!! Image 4: Resize_Image Successfully!!! Image 4: Resize_Image Successfully!!! Image 4: Resize_Image Successfully!!! Image 5: Resize_Image Successfully!!! Image 5: Resize_Image Successfully!!!                                                                                                    | Font Name:                                                                               | tahoma                                                                                             |                                                                                                    |               |        | Transparent:     | 120       |   |
| Point(x,y): x 10 y 100 Angle: 0<br>Enable text drawing on images<br>Upload to folder:Handbags ▼ Create_Folder<br>Select image to upload: Browse_<br>File name testimagehandbag (option)<br>Ext jpg ▼<br>Choose Image to update/delete<br>♥ Default Image<br>Add Image Update Image Remove<br>♥ Show detail results<br>mage 1: Resize_Image Successfully!!!<br>mage 3: Resize_Image Successfully!!!<br>mage 4: Resize_Image Successfully!!!<br>mage 5: Resize_Image Successfully!!!                                                                                                    | Text Color:                                                                              | whitesmoke                                                                                         | Choose Color                                                                                                    |               |        | Font Size:       | 30        |   |
| Enable text drawing on images         Upload to folder:         Select image to upload:         Browse_         File name testimagehandbag (option)         Ext jpg ▼         Choose Image to update/delete         Image         Add Image         Update Image         Remove         Show detail results         image 1: Resize_Image Successfully!!!         image 3: Resize_Image Successfully!!!         image 3: Resize_Image Successfully!!!         image 4: Resize_Image Successfully!!!                                                                                                    | Point(x,y):                                                                              | x: 10 y: 100                                                                                       |                                                                                                    |               |        | Angle:           | 0         |   |
| Upload to folder<br>Select image to upload: Browse_<br>File name testimagehandbag (option)<br>Ext jpg •<br>Choose Image to update/delete<br>Ø Default Image<br>Add Image Update Image Remove<br>Ø Show detail results<br>image 1: Resize_Image Successfully!!!<br>image 2: Resize_Image Successfully!!!<br>image 3: Resize_Image Successfully!!!<br>image 4: Resize_Image Successfully!!!                                                                                                    | Enable t                                                                                 | ext drawing on ima                                                                                 | Iges                                                                                                    |               |        |                  | [         |   |
| Select image to upload:       Browse_         File name       testimagehandbag         Ext       jpg •         Choose Image to update/delete       Image         Ø       Default Image         Add Image       Update Image         Add Image       Update Image         I: Resize_Image Successfully!!!       Image S: Resize_Image Successfully!!!         mage 3: Resize_Image Successfully!!!       Image S: Resize_Image Successfully!!!                                                                                                    |                                                                                          | Upload to folder                                                                                   | IHandbags 🔻                                                                                                    |               | Creat  | e_Folder         |           |   |
| File name       testimagehandbag       (option)         Ext       jpg •         Choose Image to update/delete       Image       Image         Ø       Default Image       Image         Add Image       Update Image       Remove                                                                                                    | Sele                                                                                     | ect image to upload                                                                                | -                                                                                                    | Browse_       |        |                  |           | 1 |
| Ext jpg  Choose Image to update/delete Choose Image to update/delete Choose Image to update/delete Choose Image to update/delete Choose Image Choose Image Choose |                                                                                          | File name                                                                                          | testimagehandbag                                                                                                    | (option)      |        |                  |           | • |
| Choose Image to update/delete                                                                                                    |                                                                                          | Ex                                                                                                 | t jpg 🔻                                                                                                    |               |        |                  |           |   |
|                                                                                                    |                                                                                          |                                                                                                    | designed by the second second s                                                                                                    |               |        |                  |           |   |
| Add Image Update Image Remove                                                                                                    | Choose Ima                                                                               | age to update/delet                                                                                | • 💮 🛀                                                                                                    |               |        |                  |           |   |
| Show detail results  image 1: Resize_Image Successfully!!!  image 2: Resize_Image Successfully!!!  image 3: Resize_Image Successfully!!!  image 4: Resize_Image Successfully!!!  image 5: Resize_Image Successfully!!!                                                                                                    | Choose Im                                                                                | age to update/delet                                                                                | e                                                                                                    | _             |        |                  |           |   |
| image 1: Resize_Image Successfully!!! image 2: Resize_Image Successfully!!! image 3: Resize_Image Successfully!!! image 4: Resize_Image Successfully!!! image 5: Resize_Image Successfully!!!                                                                                                    | Choose Im                                                                                | age to update/delet                                                                                | Oefault Image     Add Image     Upda                                                                                                    | ate Image ] F | lemove |                  |           |   |
| Image 2: Resize_Image Successfully!!! Image 3: Resize_Image Successfully!!! Image 4: Resize_Image Successfully!!! Image 5: Resize_Image Successfully!!!                                                                                                    | Choose Ima                                                                               | age to update/delet                                                                                | Default Image     Add Image     Upda                                                                                                    | ate Image ] F | Remove |                  |           |   |
| mage 5: Resize_Image Successfully!!!                                                                                                    | Choose Ima                                                                               | age to update/delete<br>tail results<br>ze_Image Successf                                          | Operation of the second second s | ate Image F   | Remove |                  |           |   |
| Image + . Resize_Image Successfully!!!                                                                                                    | Choose Ima<br>Show de<br>mage 1: Resi<br>mage 2: Resi                                    | age to update/delete<br>tail results<br>ze_Image Successf<br>ze_Image Successf                     | C Default Image Add Image Updi                                                                                                    | ate Image F   | Remove |                  |           |   |
| carange of a new same analysis of the second second s                                                                                                    | Choose Im<br>Show de<br>image 1: Resi<br>image 2: Resi<br>image 3: Resi<br>image 3: Resi | age to update/delet<br>tail results<br>ze_Image Successf<br>ze_Image Successf<br>ze_Image Successf | Add Image Upda<br>Add Image Upda<br>Ully!!!<br>ully!!!<br>ully!!!<br>ully!!!                                                                                                    | ate Image ) F | Remove |                  |           |   |

After a few seconds, a small image will appear and the message "Resize\_image successfully" will appear several times.

Use the scroll bar to look at the lower part of the screen. You will see a series of images of the product in different sizes.

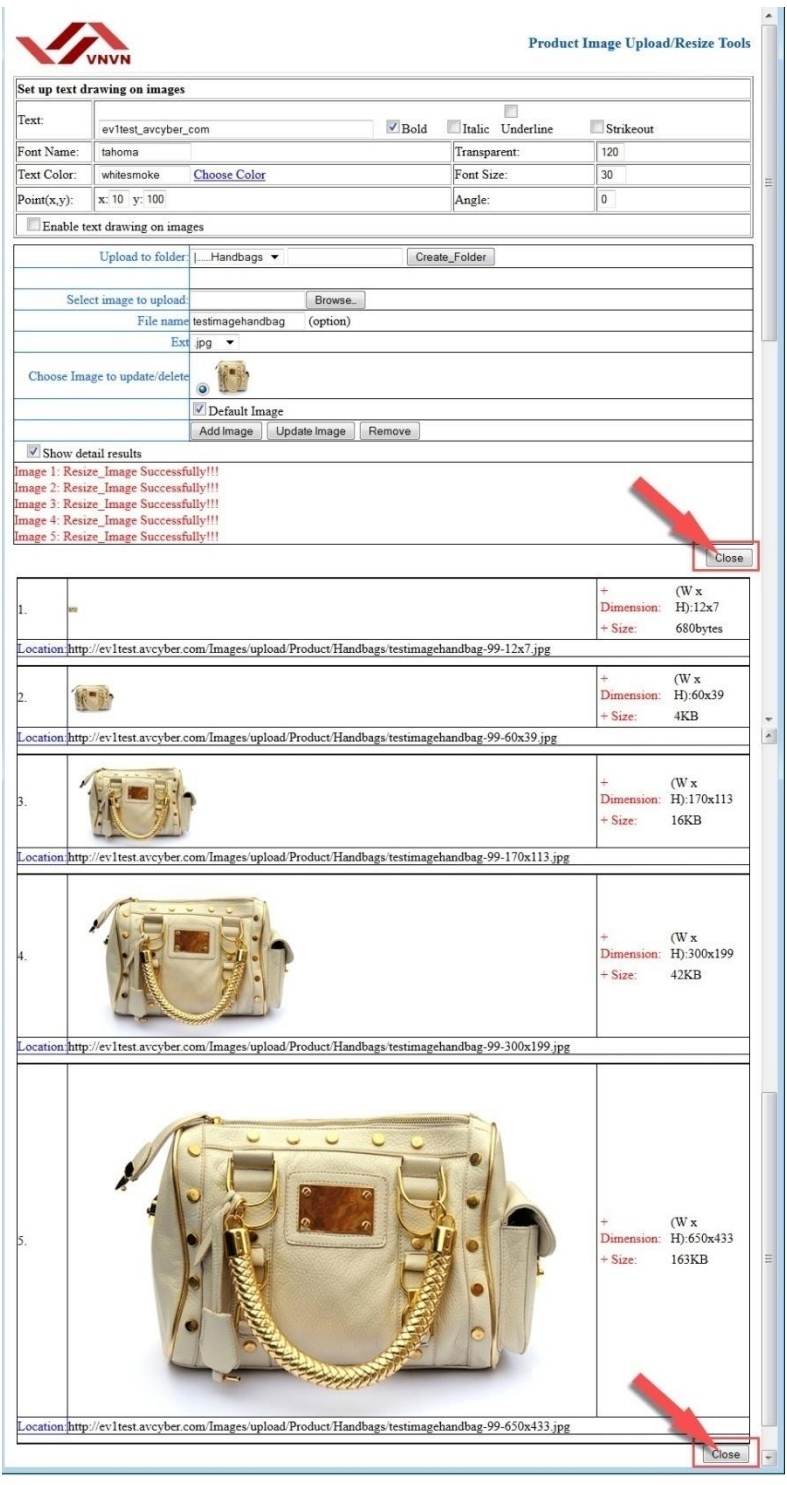

Admin Guide (VNVN E-commerce)

• Click the "Close" button at the bottom of the screen or in the middle of the screen to close the "Upload" screen.

You will be back to the record. The "Default image" box is now filled with the file path and a small image will appear.

| -                                                            | Shipping fee:                           | 0                        |           |          |                 |          |             |                         |          |      |        |
|--------------------------------------------------------------|-----------------------------------------|--------------------------|-----------|----------|-----------------|----------|-------------|-------------------------|----------|------|--------|
| Sh                                                           | ipping fee for each<br>additional item: | 0                        |           |          |                 |          |             |                         |          |      |        |
| SEO Title: Handbag                                           |                                         |                          |           |          |                 |          |             |                         |          |      |        |
|                                                              | SEO Description: Handbag                |                          |           |          |                 |          |             |                         |          |      |        |
|                                                              | SEO Keywords: Handbag                   |                          |           |          |                 |          |             |                         |          |      |        |
| S                                                            | SEO Image Caption: Women                |                          |           |          |                 |          |             |                         |          |      |        |
| Default mage: ~//mages/upload/Product/Handbags/testimagehand |                                         |                          |           |          |                 |          |             |                         |          |      |        |
| Group code: Handbag 01                                       |                                         |                          |           |          |                 |          |             |                         |          |      |        |
| Display In List: 🔽                                           |                                         |                          |           |          |                 |          |             |                         |          |      |        |
|                                                              | Item code:                              | HB00001 (*) 🗹 Title case |           |          |                 |          |             |                         |          |      |        |
| Modify Date: 2/15/2013 5:36:09 AM                            |                                         |                          |           |          |                 |          |             |                         |          |      |        |
| Active: 🔽                                                    |                                         |                          |           |          |                 |          |             |                         |          |      |        |
|                                                              |                                         |                          |           | -        | 2               |          |             |                         |          |      |        |
|                                                              |                                         | Upload Images            | InsertPr  | operty   | Update          | Co       | ру          | Remove                  | lose     |      |        |
| Prod                                                         | uct Code:                               | 1                        |           | •+ Ad    | d ∥ © - Su      | b 📃      | Go!         |                         |          |      |        |
|                                                              | Select                                  | •                        | Add new   | record   | Import/Export F | roducts  | ]           |                         |          |      |        |
| ID 👻                                                         | Title 👻                                 | Public date 👻            | Ordinal 🗸 | In stock | - Sale price -  | Weight • | Item code • | Modify Date 👻           | Active - | Edit | Remove |
| 99                                                           | Handbag 01                              | 2/15/2013<br>5:36:09 AM  | 100       | 10       | \$305.00        | 1        | HB00001     | 2/15/2013<br>5:36:09 AM | V        | Edit | Remove |
| 98                                                           | Video Product 01                        | 8/1/2012 3:51:33<br>PM   | 1         | 993      | \$10.00         | 1        | VD00001     | 8/1/2012 3:51:33<br>PM  |          | Edit | Remove |

• Click the "**Update**" button to finish.

Now, you should go to your website to check. Click menu item "Handbags", you will see the product we've just added to the website.

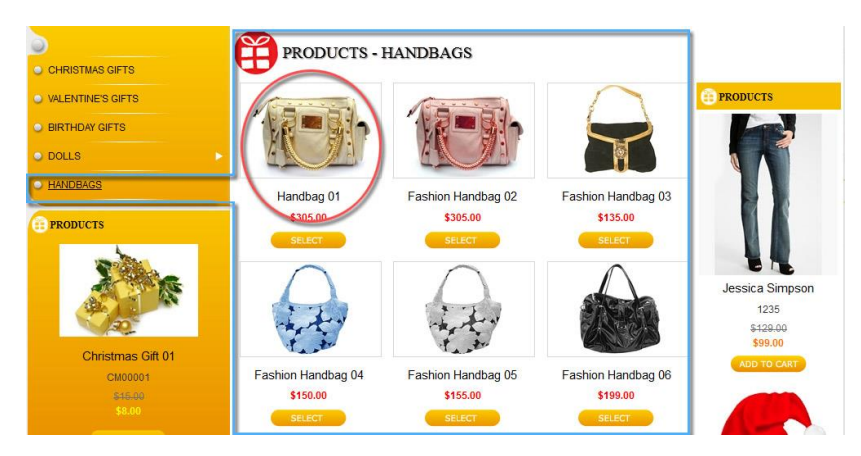

Admin Guide (VNVN E-commerce)

Click on the product, you will see the product with an image and all the details.

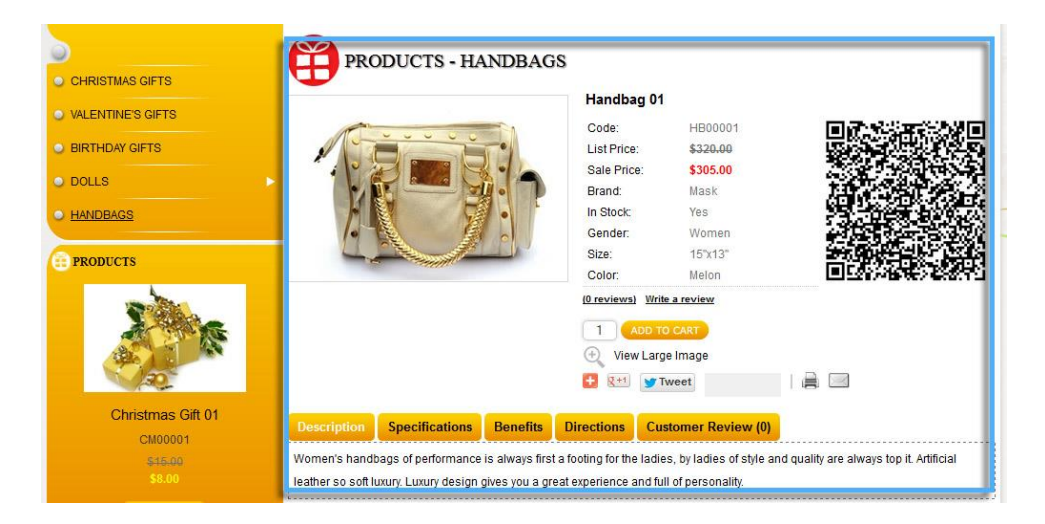

Until now, you have finished adding a product to the website.

# # #